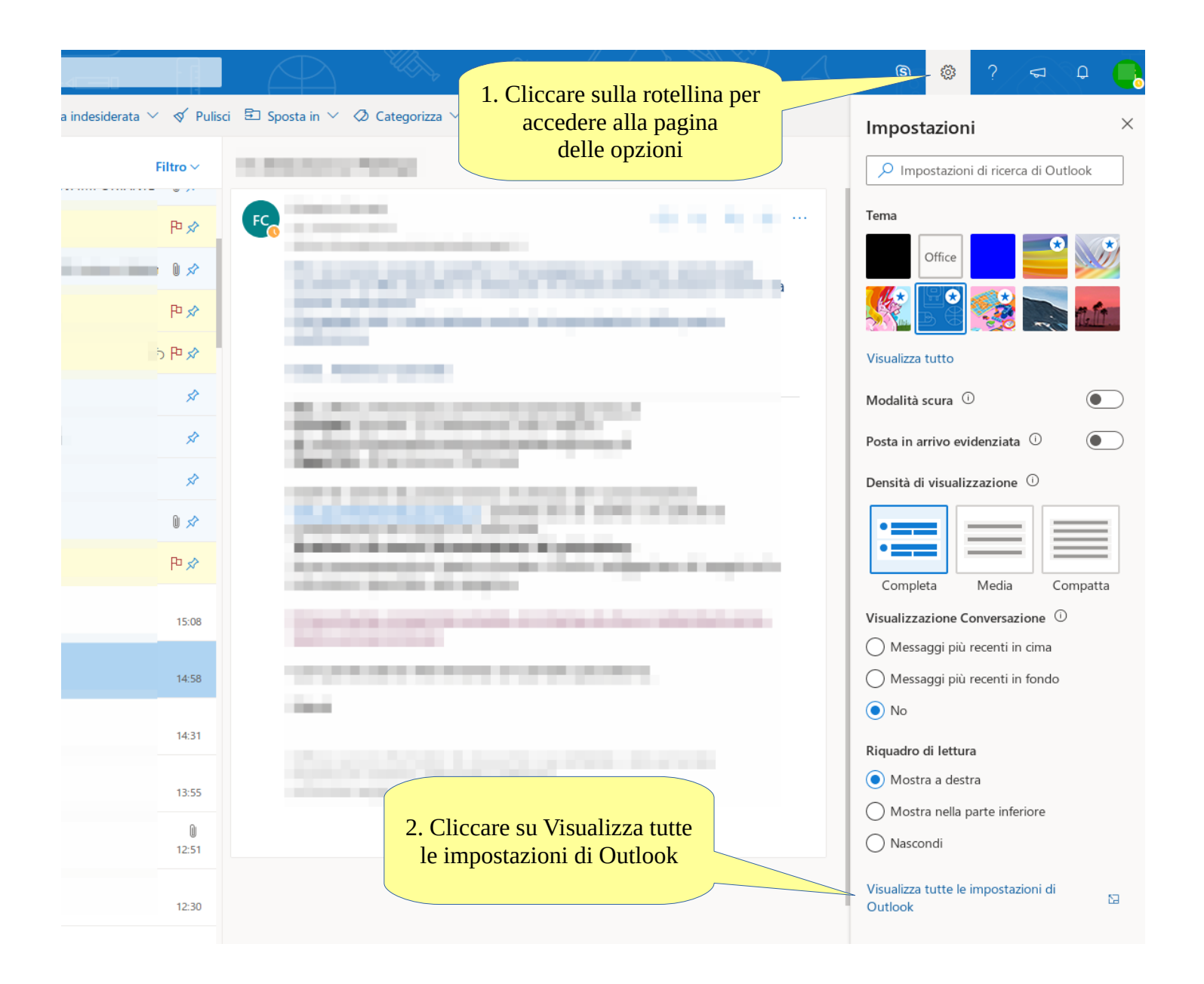

### Verifica impostazioni posta con Outlook Web (2/6)

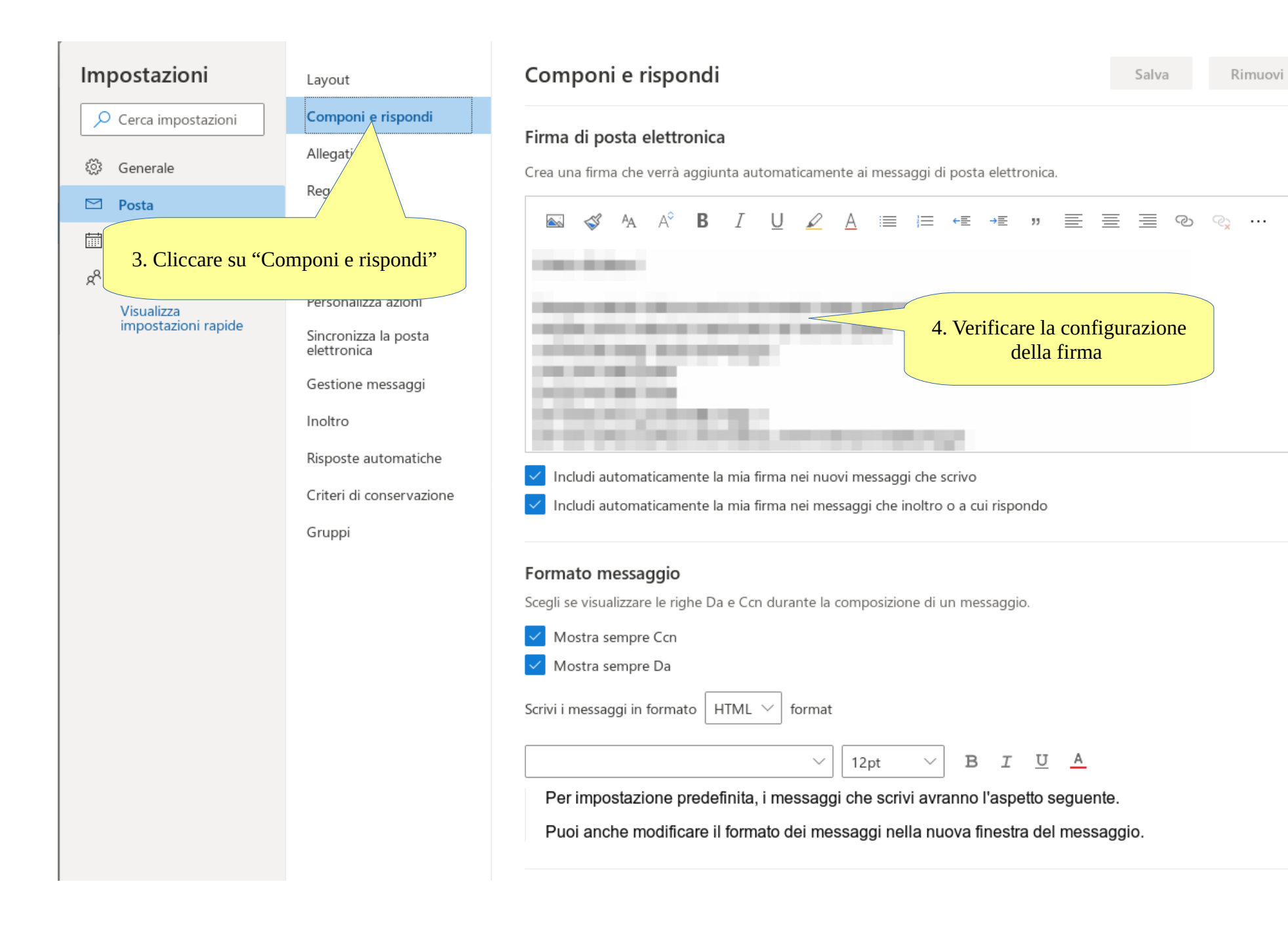

X

#### Verifica impostazioni posta con Outlook Web (3/6)

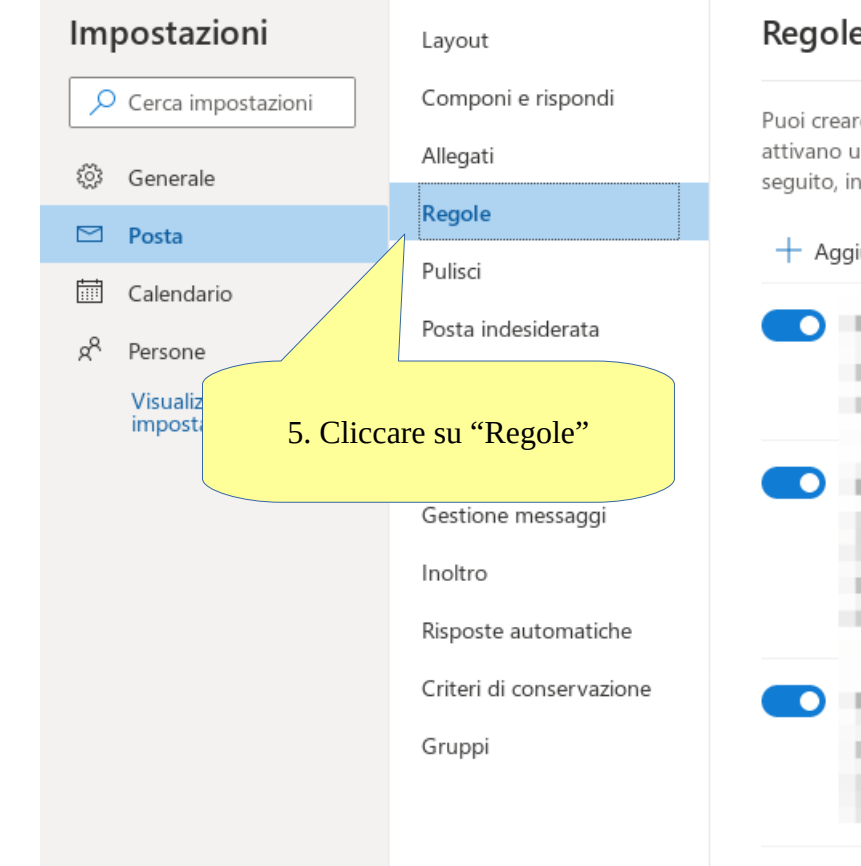

# Regole $\times$ Puoi creare regole che indicano come gestire i messaggi di posta elettronica in arrivo in Outlook. Seleziona sia le condizioni che attivano una regola che le azioni che la regola eseguirà. Le regole verranno eseguite nell'ordine indicato nell'elenco riportato di seguito, iniziando con la prima 6. Controllare le regole configurate + Aggiungi nuova regola Ш Ŵ Ŵ Se le regole non funzionano, genera un report.

### Verifica impostazioni posta con Outlook Web (4/6)

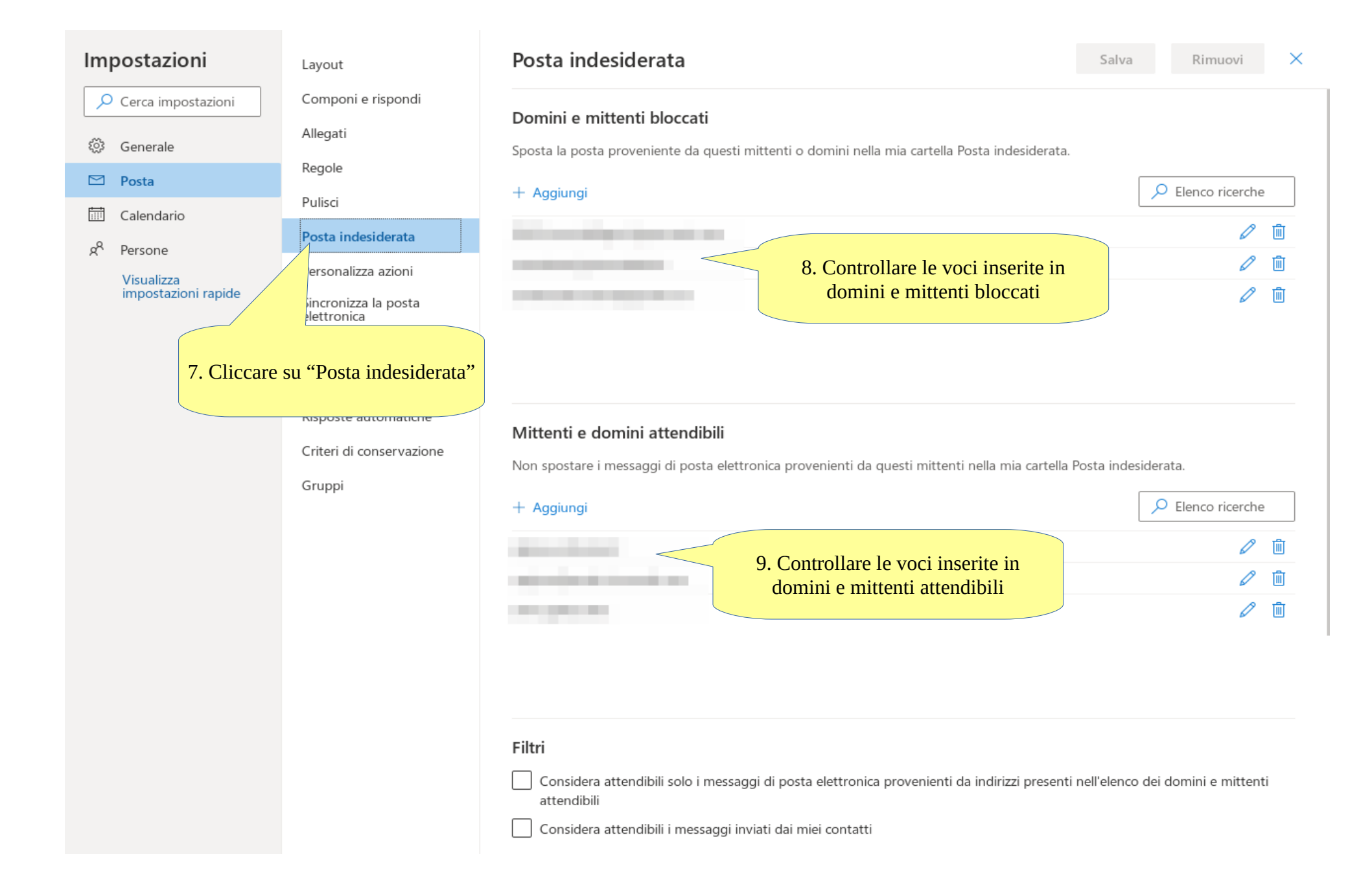

#### Verifica impostazioni posta con Outlook Web (5/6)

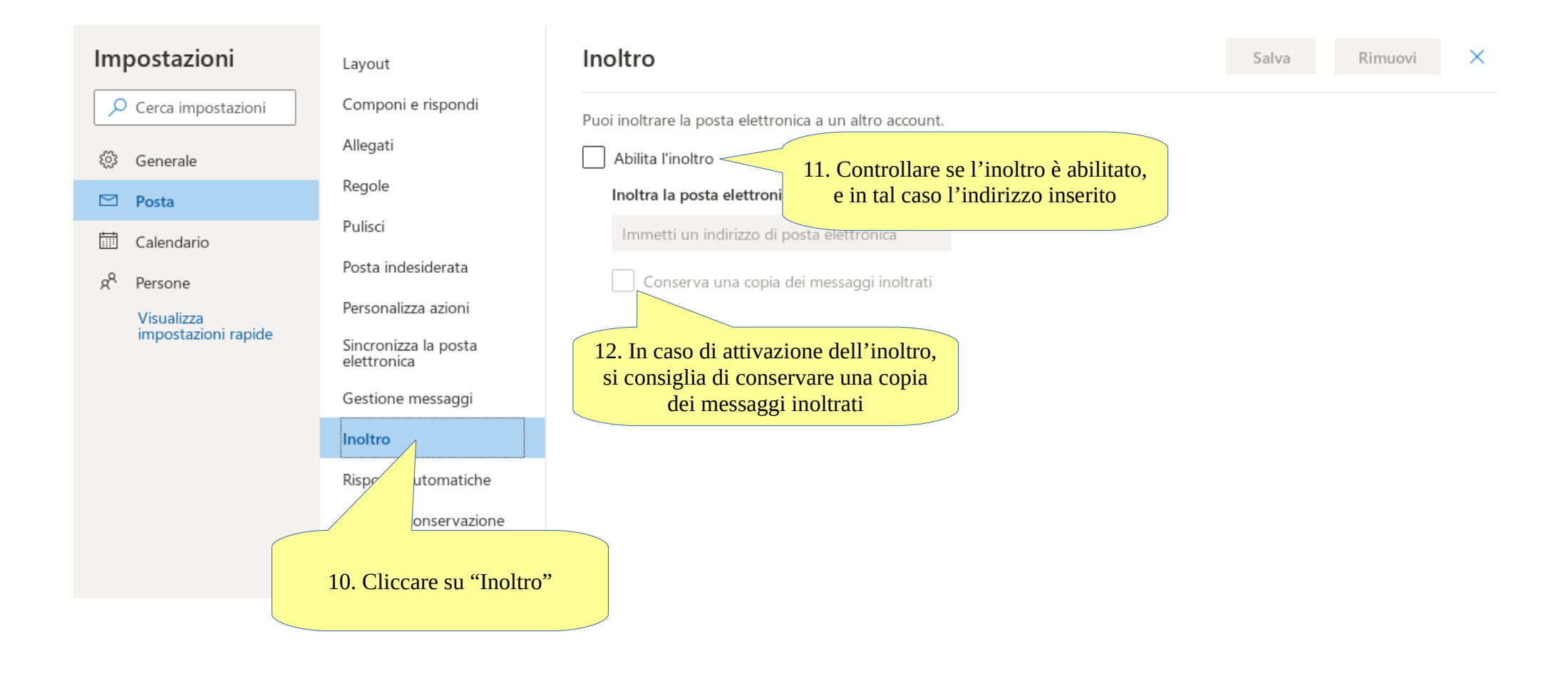

## Verifica impostazioni posta con Outlook Web (6/6)

| Impostazioni           | Layout                                                                                            | Risposte automatiche                                                                           | Salva Rimuovi X                              |
|------------------------|---------------------------------------------------------------------------------------------------|------------------------------------------------------------------------------------------------|----------------------------------------------|
| 🔎 Cerca impostazioni   | Componi e rispondi                                                                                | Usa le risposte automatic                                                                      | sei disponibile per rispondere al messaggio. |
| 🖏 Generale             | Allegati                                                                                          | Puoi impostare le tue risp<br>disattivi.                                                       | cifica o che continuino fino a quando non le |
| 🗠 Posta                | Regole                                                                                            | Attiva le risposte automatiche                                                                 |                                              |
| 🛗 Calendario           | Pulisci                                                                                           | Invia risposte solo durante un periodo di tempo                                                |                                              |
| g <sup>R</sup> Persone | Posta indesiderata                                                                                | Ora di inizio 12/09/2019 🛅 15:00 🗸                                                             |                                              |
| Visualizza             | Personalizza azioni                                                                               |                                                                                                |                                              |
| impostazioni rapide    | 13. Cliccare su "Risposte<br>Inolt"<br>Risposte automatiche<br>Criteri di conservazione<br>Gruppi | automatiche"<br>sste all'esterno della tua organizzazione<br>mvia le risposte solo ai contatti |                                              |